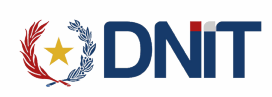

# Instructivo Solicitud Genérica ARN v1.0

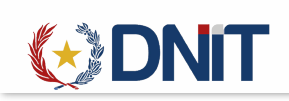

# Contenido

| 1.  | Agregar Solicitud ARN | 3  |
|-----|-----------------------|----|
| 2.  | Marcar Rubros         | 5  |
| 4.  | Gestionar Carpeta     | 8  |
| 5.  | Más datos             | 10 |
| 6.  | Modificar Solicitud   | 12 |
| 7.  | Anular Solicitud      | 13 |
| 8.  | Enviar a Institución  | 14 |
| 9.  | Solicitud de retorno  | 16 |
| 10. | Finiquitar Solicitud  | 17 |

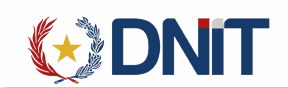

1. Agregar Solicitud ARN

Ingresamos al menú Solicitud>>Gestión

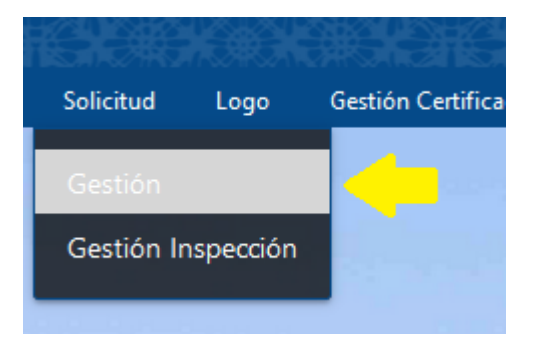

Se listarán todos los registros de las Solicitudes asociadas al usuario conectado:

|                  |                          |                       |                                    |                     | Usuaria: 9876543210   Rui                         | :: 9876543210   Nodo: [jbosseaptestnodo34]   Fecha: . | 22/11/2022 15:35:33   Build Front - | 344   Build Rest 1153 <u>Cerrar sesión</u> |
|------------------|--------------------------|-----------------------|------------------------------------|---------------------|---------------------------------------------------|-------------------------------------------------------|-------------------------------------|--------------------------------------------|
|                  |                          |                       |                                    |                     |                                                   |                                                       |                                     |                                            |
| Mi Perfil Ad     | duana Carpeta Documental | MRE Seprelad          | Solicitud Logo Gestión Certificado | Prorroga Marina Me  | rcante Consultas                                  |                                                       |                                     | IMPORIADOR                                 |
| Inicio > Gestion | Solicitudes              |                       |                                    |                     |                                                   |                                                       |                                     |                                            |
| meno > Gestion   | - Solicitades            |                       |                                    |                     | Gestión de Solicitudes                            |                                                       |                                     | _                                          |
|                  |                          |                       |                                    |                     |                                                   |                                                       |                                     | AGREGAR                                    |
|                  |                          |                       |                                    |                     |                                                   |                                                       |                                     |                                            |
|                  |                          |                       |                                    |                     |                                                   |                                                       |                                     |                                            |
| ₹Filtrar         | RUC Importade            | r: IMPORTADORA DE PRI | UEBA Fecha Creación: 23/10/2022 al | 22/11/2022          |                                                   |                                                       |                                     |                                            |
| Elegir           | Nro Solicitud            | Fecha Creación 🗡      | Estado                             | Fecha Estado        | Despachante                                       | Aduana Ingreso                                        | Aduana Destino                      | Envios Instituciones                       |
| 0 +              | 22VUISOL000120W          | 22/11/2022 15:14:20   | Creado                             | 22/11/2022 15:14:20 | 11111111112 - DESPACHANTE DE PRUEBA - 11111111112 | HOMOLOGACION 700                                      | HOMOLOGACION 704                    | 1                                          |
| 0 +              | 22VUISOL000119H          | 17/11/2022 18:53:01   | Enviado a Institucion              | 21/11/2022 12:48:24 | 3870120 - Jose Felix Cacavelos - 387012-0         | CAMPESTRE S.A.                                        | HOMOLOGACION 700                    | 1                                          |
| 0 +              | 22VUISOL000118G          | 17/11/2022 18:49:17   | Enviado a Institucion              | 17/11/2022 19:03:13 | 11111111112 - DESPACHANTE DE PRUEBA - 11111111112 | ITA ENRAMADA                                          | HOMOLOGACION 704                    | 1                                          |
| 0 +              | 22VUISOL000117F          | 17/11/2022 18:48:25   | Enviado a Institucion              | 18/11/2022 10:06:35 | 11111111112 - DESPACHANTE DE PRUEBA - 11111111112 | AEROPUERTO GUARANI                                    | HOMOLOGACION 704                    | 1                                          |
| 0 +              | 22VUISOL000116E          | 17/11/2022 18:47:21   | Creado                             | 17/11/2022 18:51:19 | 11111111112 - DESPACHANTE DE PRUEBA - 11111111112 | HOMOLOGACION 700                                      | HOMOLOGACION 700                    | 2                                          |
| 0                | 22VUISOL000115D          | 17/11/2022 18:46:08   | Creado                             | 17/11/2022 18:50:51 | 11111111112 - DESPACHANTE DE PRUEBA - 1111111112  | HOMOLOGACION 700                                      | HOMOLOGACION 704                    | 0                                          |
| 0                | 22VUISOL000114C          | 17/11/2022 18:44:53   | Creado                             | 17/11/2022 18:50:19 | 11111111112 - DESPACHANTE DE PRUEBA - 1111111112  | HOMOLOGACION 700                                      | HOMOLOGACION 704                    | 0                                          |
| 0 +              | 22VUISOL000113B          | 16/11/2022 15:37:52   | Enviado a Institucion              | 21/11/2022 12:49:45 | 5188555 - Cesar Ramon Centurion Garcia - 5188555  | AEROP. PETTIROSSI                                     | AEROP. PETTIROSSI                   | 1                                          |
| 0 +              | 22VUISOL000112A          | 15/11/2022 12:15:17   | Enviado a Institucion              | 15/11/2022 12:37:44 | 11111111112 - DESPACHANTE DE PRUEBA - 1111111112  | HOMOLOGACION 700                                      | HOMOLOGACION 704                    | 1                                          |
| 0 +              | 22VUISOL000111W          | 15/11/2022 12:08:10   | Enviado a Institucion              | 15/11/2022 12:37:57 | 11111111112 - DESPACHANTE DE PRUEBA - 1111111112  | HOMOLOGACION 700                                      | HOMOLOGACION 704                    | 1                                          |
| Reg por págin    | a                        |                       |                                    |                     |                                                   |                                                       |                                     |                                            |
| 10               |                          |                       | v                                  |                     | Anterior 1 2 3 4 5 Siguiente »                    |                                                       |                                     |                                            |
| L                |                          |                       |                                    |                     | Cant Reg.: 46                                     |                                                       |                                     |                                            |

En el lado derecho se encuentra el botón de "Agregar", que direcciona a una nueva pantalla para el registro.

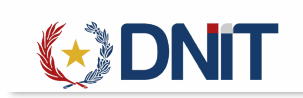

Inicio > Gestion Solicitudes > Agregar Solicitud

|                     |                              | Agrega               | r Solicitud           |                                       |  |
|---------------------|------------------------------|----------------------|-----------------------|---------------------------------------|--|
| Nro Solicitud:      | Importador <u>9876543210</u> | MPORTADORA DE PRUEBA | Despachante *         | ~<br>                                 |  |
| #                   |                              |                      |                       |                                       |  |
| Fecha:              | Moneda *                     | ▼                    |                       |                                       |  |
| 22-11-2022 15:36:46 | Detected Amilia              |                      |                       |                                       |  |
|                     | Datos de Ambo                |                      |                       | ×                                     |  |
|                     | Aduana de Ingreso            |                      | Destino               | · · · · · · · · · · · · · · · · · · · |  |
|                     | Fecha * dd/mm                | n/aaaa               | Medio de Transporte * | Ŧ                                     |  |
|                     |                              |                      |                       |                                       |  |
|                     | Datos de Embarque            |                      |                       | _                                     |  |
|                     | Fecha * dd/mm                | n/aaaa               | Pais de Procedencia * | Ť                                     |  |
|                     | Deposito de la Carga *       |                      |                       |                                       |  |
|                     |                              |                      |                       |                                       |  |
|                     | Datos del Vendedor           |                      |                       |                                       |  |
|                     | Razón social                 |                      |                       |                                       |  |
|                     |                              |                      |                       |                                       |  |
|                     | Dirección                    |                      |                       |                                       |  |
|                     | Ciudad                       |                      | Telefono              |                                       |  |
|                     |                              |                      |                       |                                       |  |
|                     | Observación                  |                      |                       |                                       |  |
|                     |                              |                      |                       |                                       |  |
|                     |                              | _                    |                       |                                       |  |
|                     |                              | Guardar              |                       |                                       |  |

5

Se debe cargar los datos que están con el \* (asterisco) ya que son campos obligatorios:

|                      |                             | Agrega | r Solicitud           |                                                   |   |
|----------------------|-----------------------------|--------|-----------------------|---------------------------------------------------|---|
| Importador 98765     | 43210 IMPORTADORA DE PRUEBA |        | Despachante *         | 11111111112 - DESPACHANTE DE PRUEBA - 11111111112 | ~ |
| Moneda *             | DOLAR ESTADOUNIDENSE - DOL  | ▼      |                       |                                                   |   |
| Datos de Arribo      |                             |        |                       |                                                   |   |
| Aduana de Ingreso *  | HOMOLOGACION 700 - 700      | ▼      | Destino *             | HOMOLOGACION 704 - 704                            | ▼ |
| Fecha *              | 22/11/2022                  | ۵      | Medio de Transporte * | TERRESTRE - 4                                     | ▼ |
| Datos de Embarque    |                             |        |                       |                                                   |   |
| Fecha *              | 22/11/2022                  | 8      | Pais de Procedencia * | CHILE - 512                                       | ▼ |
| Deposito de la Carga | * DEPOSIT                   |        |                       |                                                   |   |
| Datos del Vendedor   |                             |        |                       |                                                   |   |
| Razón social         | VEN SA                      |        |                       |                                                   |   |
| Dirección            | ST 47                       |        |                       |                                                   |   |
| Ciudad               | IQUIQUE                     |        | Telefono              | 0558445                                           |   |
| Observación          | PRUEBAS DE SOLICITUD ARN    |        |                       | +                                                 |   |

Una vez cargado los datos, se presiona el botón 'Guardar', genera el número de solicitud y habilita el botón 'Marcar rubros'.

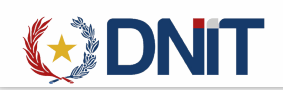

| Se generó exitosamente la Solicitud 22VUISOL000121A |                        |                                      |            |                       |                          |               |
|-----------------------------------------------------|------------------------|--------------------------------------|------------|-----------------------|--------------------------|---------------|
| <b>—</b>                                            |                        |                                      | Agrega     | r Solicitud           |                          |               |
| Nro Solicitud:<br>22VUISOL000121A                   | Importador 98765432    | 10 EMPRESA DE PRUEBA SA              |            | Despachante 111111111 | 12 DESPACHANTE DE PRUEBA | - 11111111112 |
| Fecha de Creación:<br>22-11-2022 15:39:10           | Moneda *               | DOLAR ESTADOUNIDENSE - DOL           | •          |                       |                          |               |
|                                                     | Datos de Arribo        |                                      |            |                       |                          |               |
|                                                     | Aduana de Ingreso *    | HOMOLOGACION 700 - 700               | ▼          | Destino *             | HOMOLOGACION 704 - 704   | ▼             |
|                                                     | Fecha *                | 22/11/2022                           | 0          | Medio de Transporte * | TERRESTRE - 4            | •             |
|                                                     | Datos de Embarque      |                                      |            |                       | •                        |               |
|                                                     | Fecha *                | 22/11/2022                           | 0          | Pais de Procedencia * | CHILE - 512              | ₹             |
|                                                     | Deposito de la Carga * | DEPOSIT                              |            |                       |                          |               |
|                                                     | Datos del Vendedor     |                                      |            |                       |                          |               |
|                                                     | Razón social           | VEN SA                               |            |                       |                          |               |
|                                                     | Dirección              | ST 47                                |            |                       |                          |               |
|                                                     | Ciudad                 | IQUIQUE                              |            | Telefono              | 0558445                  |               |
|                                                     | ı<br>Observación       | PRUEBAS DE SOLICITUD ARN             |            |                       |                          | +             |
|                                                     | Observación            | PRUEBAS DE SOLICITUD ARN Guardar Mar | car rubros |                       |                          | +             |

2. Marcar Rubros

Al seleccionar 'Marcar rubros', despliega una pantalla en donde se puede seleccionar la institución ARN y el rubro asociada a esa institución:

|              | Marcar Rubros                                                              |                      |        |
|--------------|----------------------------------------------------------------------------|----------------------|--------|
| Seleccionar  | Instituciones Vinculadas a Solicitud<br>Institucion                        |                      |        |
| $\checkmark$ | ARN - AUTORIDAD REGULADORA RADIOLOGICA Y NUCLEAR                           |                      |        |
|              | INFONA - INSTITUTO FORESTAL NACIONAL                                       |                      |        |
|              | DINAPI - DIRECCION NACIONAL DE PROPIEDAD INTELECTUAL                       |                      |        |
|              | SENAVE - SERVICIO NACIONAL DE CALIDAD Y SANIDAD VEGETAL Y DE SEMILLAS      |                      |        |
|              |                                                                            |                      |        |
|              |                                                                            |                      |        |
|              | Rubros de Instituciones                                                    |                      |        |
| Seleccionar  | Institution                                                                | Rubro                | Estado |
| Seleccionar  | Institucion<br>ARN - AUTORIDAD REGULADORA RADIOLOGICA Y NUCLEAR            | Rubro<br>Radiologico | Estado |
| Seleccionar  | Institucion<br>ARN - AUTORIDAD REGULADORA RADIOLOGICA Y NUCLEAR            | Rubro<br>Radiologico | Estado |
| Seleccionar  | Institucion<br>ARN - AUTORIDAD REGULADORA RADIOLOGICA Y NUCLEAR            | Rubro<br>Radiologico | Estado |
| Seleccionar  | Institucion<br>ARN - AUTORIDAD REGULADORA RADIOLOGICA Y NUCLEAR            | Rubro<br>Radiologico | Estado |
| Seleccionar  | Institucion<br>ARN - AUTORIDAD REGULADORA RADIOLOGICA Y NUCLEAR            | Rubro<br>Radiologico | Estado |
| Seleccionar  | Institucion<br>ARN - AUTORIDAD REGULADORA RADIOLOGICA Y NUCLEAR            | Radiologico          | Estado |
| Seleccionar  | Institucion<br>ARN - AUTORIDAD REGULADORA RADIOLOGICA Y NUCLEAR<br>Guardar | Rubro<br>Radiologico | Estado |
| Seleccionar  | Institucion<br>ARN - AUTORIDAD REGULADORA RADIOLOGICA Y NUCLEAR<br>Guardar | Rubro<br>Radiologico | Estado |
| Seleccionar  | Institucion<br>ARN - AUTORIDAD REGULADORA RADIOLOGICA Y NUCLEAR<br>Guardar | Rubro<br>Radiologico | Estado |

Al Guardar, habilita el botón 'Gestionar Mercadería':

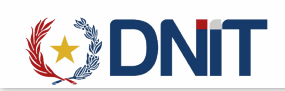

| Rubros vinculados a la solicitud exitosamente    |                             |                            |                        |                             |
|--------------------------------------------------|-----------------------------|----------------------------|------------------------|-----------------------------|
| <b>†</b>                                         |                             | Agre                       | gar Solicitud          |                             |
| Nro Solicitud:<br>22VUISOL000121A                | Importador 9876543210       | EMPRESA DE PRUEBA SA       | Despachante 1111111111 | 2 DESPACHANTE DE PRUEBA - 1 |
| Fecha de Creación:<br><b>22-11-2022 15:39:10</b> | Moneda *                    | DOLAR ESTADOUNIDENSE - DOL |                        |                             |
|                                                  | Datos de Arribo             |                            |                        |                             |
|                                                  | Aduana de Ingreso *         | HOMOLOGACIÓN 700 - 700     | Destino *              |                             |
|                                                  | Fecha *                     | 22/11/2022                 | Medio de Transporte *  | TERRESTRE - 4               |
|                                                  | Datos de Embarque           |                            |                        |                             |
|                                                  | Fecha *                     | 22/11/2022 ©               | Pais de Procedencia *  | CHILE - 512                 |
|                                                  | Deposito de la Carga *      | DEPOSIT                    |                        |                             |
|                                                  | Datos del Vendedor          |                            |                        |                             |
|                                                  | Razón social                | VEN SA                     |                        |                             |
|                                                  | Dirección                   | ST 47                      |                        |                             |
|                                                  | Ciudad                      | IQUIQUE                    | Telefono               | 0558445                     |
|                                                  | Observación                 | PRUEBAS DE SOLICITUD ARN   |                        |                             |
|                                                  | Datos complementarios por i | nstituciones/rubros        |                        |                             |
|                                                  | > ARN                       |                            |                        |                             |
|                                                  |                             | Guardar Marcar rubros      | Gestionar Mercaderia   |                             |

3. Gestionar Mercadería

Al seleccionar 'Gestionar Mercadería', redirige a una gestión en donde se debe agregar las mercaderías:

|                | (+)            | DNIT                     |             |          |           |          |                     |          |                 |                                                                                                    |                                                                                                    |              | Usuaria: 98765432                                                                                                    | 10   Rue 9876543210   Nodo: Übosskaptestnor | 1034)   Fecha: 22/11/202 | 2 16:04:39   Build Front | 844   Build Rest 1153 <u>Cerrar sesió</u> |
|----------------|----------------|--------------------------|-------------|----------|-----------|----------|---------------------|----------|-----------------|----------------------------------------------------------------------------------------------------|----------------------------------------------------------------------------------------------------|--------------|----------------------------------------------------------------------------------------------------|---------------------------------------------|--------------------------|--------------------------|-------------------------------------------|
| Mi Perfil      | Aduana         | Carpeta Documental       | MRE         | Seprelad | Solicitud | Logo     | Gestión Certificado | Prorroga | Marina Mercante | Consultas                                                                                                    |                                                                                                    | 0369321696   | SKOKSK                                                                                                    |                                             | Karen er                 |                          | IMPORTADOR                                |
| Inicio > Ge    | stion Solicitu | ides > Gestion Mercaderi | a           |          |           |          |                     |          | -               |                                                                                                    | M                                                                                                    | College of   |                                                                                                    |                                             |                          |                          |                                           |
|                |                |                          |             |          |           |          |                     |          | 6               | destion de                                                                                                    | Mercaderias -                                                                                                    | - Solicitud  |                                                                                                    |                                             |                          |                          | + / 0                                     |
| ∓ Fikrar       |                | Nro Solicitu             | id _        | 22VUISOI | L000121A  | <u>.</u> |                     |          |                 |                                                                                                    |                                                                                                    |              |                                                                                                    |                                             |                          |                          |                                           |
| Total          |                |                          |             |          |           |          |                     |          |                 |                                                                                                    |                                                                                                    | resentación  |                                                                                                    | Unidad de Medida                            | 0,00<br>Peso             | 0,00<br>Kgrs             | 0,00                                      |
| it.            | em             | Posi                     | ción Arance | daria    |           |          | Descripción         |          | País Origen     | 9:<br>9:                                                                                                    | Тіро                                                                                                    | Cantidad     | Теро                                                                                                    | Cantidad                                    | Bruto                    | Neto                     | Valor Fob                                 |
|                |                |                          |             |          |           |          |                     |          |                 |                                                                                                    | No key registros                                                                                                    |              |                                                                                                    |                                             |                          |                          | •                                         |
| and the second | *              | Cherry and and and and   | a second    | Cargo    | 1         | 1.11     | ñ 💙                 | 11E      | ALL PRESS       | W IN CASE OF A PARTY OF A PARTY O | and the second second s | A CARDON AND | and the second second s | a set all                                   | 11                       | A CONTRACTOR OF          |                                           |

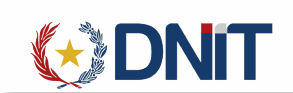

Al seleccionar te lleva al formulario, en donde se debe cargar los campos con \* ya que son obligatorios, los demás campos son opcionales:

| Nro. Solicitud:            | 22VUISOL000121A |             | Item Solicitud:  |              |              | Moneda:      | DOLAR ESTAD    | OUNIDENSE |
|----------------------------|-----------------|-------------|------------------|--------------|--------------|--------------|----------------|-----------|
| * Posición<br>arancelaria: |                 | ٩           | * Descripción No | omenclador:  |              |              |                |           |
| * Producto:                |                 |             | Observación:     |              |              |              | * País Origen: |           |
| * Presentación:            | · · ·           | * Cantidad: | 0,00             |              |              |              |                |           |
| * Unidad de<br>medida:     | ~ ·             | * Cantidad: | 0,00             |              |              |              |                |           |
| * Kilo Bruto:              | 0,00            |             | * Kilo Neto:     | 0,00         |              | * Valor Fob: | 0,00           |           |
| atos del Proveede          | or              |             |                  |              |              |              |                |           |
| Razón Social:              |                 |             |                  |              | País Origen: |              |                | ▼ ×       |
| Ciudad:                    |                 |             |                  |              | Dirección:   |              |                |           |
| Teléfono:                  |                 |             |                  | Observacione | 5:           |              |                |           |

Al Guardar la mercadería, habilita un botón que permite seguir cargando:

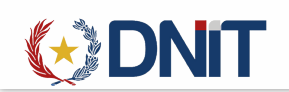

|                                     |                 |                 |                 | Agregar N      | /lercadería  |         |                      |                |             |   |
|-------------------------------------|-----------------|-----------------|-----------------|----------------|--------------|---------|----------------------|----------------|-------------|---|
| Nro. Solicitud:                     | 22VUISOL000121A | Item Solicitud: |                 | 1              |              | Moneda: | DOLAR ESTADOUNIDENSE |                |             |   |
| * Posición<br>arancelaria:          | 9022.13.90.000  | ٩               | * Descripción N | omenclador:    | Los dem £ s  |         |                      |                |             |   |
| * Producto:                         | MERC            |                 | Observación:    | PRUEBAS        |              |         |                      | * País Origen: | CHINA - 720 | ▼ |
| * Presentación:                     | UNIDAD - 019 V  | * Cantidad:     | 100             |                |              |         |                      |                |             |   |
| * Unidad de<br>medida:              | UNIDAD ~        | * Cantidad:     | 100             |                |              |         |                      |                |             |   |
| * Kilo Bruto:                       | 1000            |                 | * Kilo Neto:    | 1000           |              |         | * Valor Fob:         | 1000           |             |   |
| Datos del Proveedo<br>Razón Social: | PROVEEDOR       |                 |                 |                | País Origen: |         | CHINA - 720          |                | v           | × |
| Ciudad:                             | SEU             |                 |                 |                | Dirección:   | LCL     |                      |                |             |   |
| Teléfono:                           | 8754545         |                 |                 | Observaciones: |              | SC      |                      |                |             |   |
|                                     |                 | Guardar         |                 | Agregar Nueva  | Mercaderia   | -       |                      |                |             |   |

Al volver, redirige a la gestión en donde tiene la opción de modificar o eliminar la mercadería:

Se debe seleccionar el registro para que se active las acciones indicadas:

| Mi Perfil Ad     | DNIT<br>uana Carpet | a Documental MRE Seprelad Solicitud | Logo Gestión Certificado | Piorroga Marina Mercante Consultas |                   |          | ne 1876.54.0210   Abe 9876 | 48210   Nodo: (Jbosineptes |                  |                       | • IMPORTADOR |
|------------------|---------------------|-------------------------------------|--------------------------|------------------------------------|-------------------|----------|----------------------------|----------------------------|------------------|-----------------------|--------------|
| Inicio > Gestion | n Solicitudes > G   | estion Mercaderia                   |                          | Castión de Mar                     |                   |          |                            |                            |                  |                       |              |
|                  |                     |                                     |                          | Gestion de Mer                     | cadenas - Soliciu | 10       |                            |                            |                  |                       |              |
| Fiber            | N                   | Iro Solicitud 22VUISOL0001180       |                          |                                    |                   |          |                            |                            |                  |                       |              |
| Total            |                     |                                     |                          |                                    |                   |          |                            |                            | 1.000,00         | 1.000,00              | 1.000,00     |
|                  |                     |                                     |                          |                                    |                   | entación | Unidad                     | de Medida                  |                  | o Kars                |              |
| ./               | nem                 | Posicion Arancelaria                | Description              | Pais Origen                        | UNIDAD            | Canadad  | IIIpo                      | Cantideo                   | Siuto<br>Socioto | Neto                  | Valor Fob    |
|                  |                     | 9222 14 19 000                      | Los dem Co               |                                    | UNIDAD            | 50,00    | UNIDAD                     | 50,00                      | 500,00           | 500,00                | 500,00       |
|                  |                     |                                     |                          |                                    | 010010            | 54,00    | 0.00.00                    | 54,55                      | 510,50           | 100,00                |              |
| Reg por página   |                     |                                     | ~                        | < Anterior                         | 1 Siguiente »     |          |                            |                            |                  |                       |              |
|                  |                     |                                     | -                        | 9                                  | rt Reg: 2         |          |                            |                            |                  |                       |              |
|                  |                     |                                     |                          |                                    |                   |          |                            |                            |                  |                       |              |
|                  |                     |                                     |                          |                                    |                   |          |                            |                            |                  |                       |              |
|                  |                     |                                     |                          |                                    |                   |          |                            |                            |                  |                       |              |
|                  |                     |                                     |                          |                                    |                   |          |                            |                            |                  |                       |              |
|                  |                     |                                     |                          |                                    |                   |          |                            |                            |                  |                       | 6            |
|                  | New Mar             |                                     |                          | Party of the second second second  |                   |          |                            |                            |                  | and the second second |              |

## 4. Gestionar Carpeta

Desde la gestión se debe seleccionar la solicitud, y habilita el botón "Gestionar Carpeta"

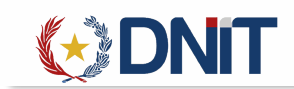

|          | 12               | DNIT               |                            |                                     |                         | Usuario: 9876                                     | 543210   Ruc: 9876543210   Nodo: (j.bosseaptestnodo34 | 4]   Fecho: 23/11/2022 08:45:40   Build Fro | nt 844   Build Rest 1153 <u>Cerrar sei</u> |
|----------|------------------|--------------------|----------------------------|-------------------------------------|-------------------------|---------------------------------------------------|-------------------------------------------------------|---------------------------------------------|--------------------------------------------|
| Li Dedil | Adum             |                    |                            |                                     | Revenue Marina Maranta  |                                                   |                                                       |                                             |                                            |
| RUPEIII  | Addana           | Carpeta Documentar | мис зергенац зони          | add togo destor certificado         | Pronoga Marina Mercante | LUTSURAS                                          |                                                       |                                             |                                            |
| Inicio > | Gestion Solicite | udes               |                            |                                     |                         | Gestión de Solicitudes                            |                                                       |                                             |                                            |
|          |                  |                    |                            |                                     |                         |                                                   |                                                       | -                                           | AGREGAR                                    |
|          |                  |                    |                            |                                     |                         |                                                   |                                                       | <b>~ • • •</b>                              |                                            |
| _        | _                |                    |                            |                                     |                         |                                                   |                                                       | Gestionar Carpeta                           |                                            |
|          | xar -            | RUC Importat       | dor: IMPORTADORA DE PRUEBA | A Fecha Creación: 24/10/2022 al 23/ | 11/2022                 |                                                   |                                                       | buscar                                      |                                            |
| Elegir   |                  | Nro Solicitud      | Fecha Creación Y           | Estado                              | Fecha Estado            | Despachante                                       | Aduana Ingreso                                        | Aduana Destino                              | Envíos Instituciones                       |
| •        | +                | 22VUISOL000121A    | 22/11/2022 15:39:10        | Creado                              | 22/11/2022 15:39:10     | 11111111112 - DESPACHANTE DE PRUEBA - 11111111112 | HOMOLOGACION 700                                      | HOMOLOGACION 704                            | 1                                          |
| 0        | +                | 22VUISOL000120W    | 22/11/2022 15:14:20        | Creado                              | 22/11/2022 15:14:20     | 11111111112 - DESPACHANTE DE PRUEBA - 1111111112  | HOMOLOGACION 700                                      | HOMOLOGACION 704                            | 1                                          |
| 0        | +                | 22VUISOL000119H    | 17/11/2022 18:53:01        | Enviado a Institucion               | 21/11/2022 12:48:24     | 3870120 - Jose Felix Cacavelos - 387012-0         | CAMPESTRE S.A.                                        | HOMOLOGACION 700                            | 1                                          |
| 0        |                  | 22VUISOL000118G    | 17/11/2022 18:49:17        | Enviado a Institucion               | 17/11/2022 19:03:13     | 11111111112 - DESPACHANTE DE PRUEBA - 1111111112  | ITA ENRAMADA                                          | HOMOLOGACION 704                            | 1                                          |
| 0        | •                | 22VUISOL000117F    | 17/11/2022 18:48:25        | Enviado a Institucion               | 18/11/2022 10:06:35     | 11111111112 - DESPACHANTE DE PRUEBA - 11111111112 | AEROPUERTO GUARANI                                    | HOMOLOGACION 704                            | 1                                          |
| 0        | +                | 22VUISOL000116E    | 17/11/2022 18:47:21        | Creado                              | 17/11/2022 18:51:19     | 11111111112 - DESPACHANTE DE PRUEBA - 1111111112  | HOMOLOGACION 700                                      | HOMOLOGACION 700                            | 2                                          |
| 0        |                  | 22VUISOL000115D    | 17/11/2022 18:46:08        | Creado                              | 17/11/2022 18:50:51     | 11111111112 - DESPACHANTE DE PRUEBA - 1111111112  | HOMOLOGACION 700                                      | HOMOLOGACION 704                            | 0                                          |
| 0        |                  | 22VUISOL000114C    | 17/11/2022 18:44:53        | Creado                              | 17/11/2022 18:50:19     | 11111111112 - DESPACHANTE DE PRUEBA - 1111111112  | HOMOLOGACION 700                                      | HOMOLOGACION 704                            | 0                                          |
| 0        | +                | 22VUISOL000113B    | 16/11/2022 15:37:52        | Enviado a Institucion               | 21/11/2022 12:49:45     | 5188555 - Cesar Ramon Centurion Garcia - 5188555  | AEROP. PETTIROSSI                                     | AEROP. PETTIROSSI                           | 1                                          |
| 0        | •                | 22VUISOL000112A    | 15/11/2022 12:15:17        | Enviado a Institucion               | 15/11/2022 12:37:44     | 11111111112 - DESPACHANTE DE PRUEBA - 11111111112 | HOMOLOGACION 700                                      | HOMOLOGACION 704                            | 1                                          |
| Region   | ar página        |                    |                            |                                     |                         |                                                   |                                                       |                                             |                                            |
| 10       | er benäurig      |                    |                            | v                                   |                         | < Anterior 1 2 3 4 5 Siguiente »                  |                                                       |                                             |                                            |
|          |                  |                    |                            |                                     |                         | Cant Reg: 47                                      |                                                       |                                             |                                            |

### Redirige a la Gestión de Carpeta:

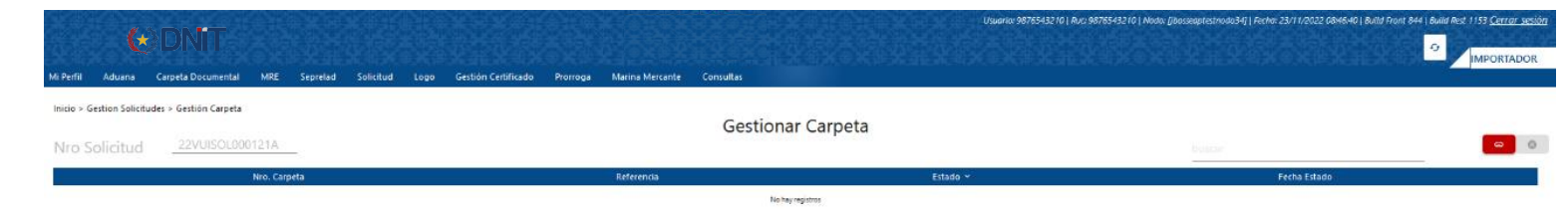

Al dar clic en Vincular, recupera las carpetas generadas en 30 días atrás a la fecha, y debe seleccionar la Carpeta a ser utilizada. Y vincular a la solicitud.

| 4 5 m 5                                    | HARRY FRAME                 | CHEX SX SH               | CHOX CHOX                | Usuonia                    | x: 9876543210   Ruc: 9876543210   Nodo: (jbosseaptextnodo34)   Fecha: 23/11/2022 084840   Build Front          | 844   Build Rest 1153 <u>Cerrar sesio</u> |
|--------------------------------------------|-----------------------------|--------------------------|--------------------------|----------------------------|----------------------------------------------------------------------------------------------------|-------------------------------------------|
| ( DNII                                     |                             |                          |                          |                            |                                                                                                    |                                           |
| Mi Perfil Aduana Carpeta Docume            | ntal MRE Seprelad Solicitud | Logo Gestión Certificado | Prorroga Marina Mercante | Consultas                  | ne en contrade decentra en contract ne en contract de la contract de contract ne en contract de la contract de |                                           |
| inicio > Gestion Solicitudes > Gestión Car | peta > Vincular Carpeta     |                          |                          |                            |                                                                                                    |                                           |
|                                            |                             |                          |                          | Vincular Carpeta           |                                                                                                    |                                           |
| Fecha: 2                                   | 4/10/2022 al 23/11/2022     |                          |                          |                            |                                                                                                    |                                           |
|                                            |                             |                          |                          |                            | buscar                                                                                                    |                                           |
|                                            |                             | Nro. Carpeta             |                          | Referencia                 | Fecha Publicación 👻                                                                                            |                                           |
| -                                          | 22DNADOC000232P             |                          | EST2111                  |                            | 21/11/2022 09:11:03                                                                                            | $\checkmark$                              |
| -                                          | 22DNADOC000231V             |                          | SOLIC GENERIC            | A BEL                      | 14/11/2022 08:11:52                                                                                            |                                           |
| -                                          | 22DNADOC000229V             |                          | SOLIC GENERIC            | A BEL                      | 10/11/2022 11:11:21                                                                                            |                                           |
| +                                          | 22DNADOC000228U             |                          | SOLIC GENERIC            | A EEL                      | 10/11/2022 11:11:37                                                                                            |                                           |
| -                                          | 22DNADOC000224Z             |                          | BEL021101                |                            | 02/11/2022 18:11:08                                                                                            |                                           |
| -                                          | 22DNADOC000223P             |                          | X00X                     |                            | 31/10/2022 09:10:15                                                                                            |                                           |
|                                            | 22DNADOC000222Y             |                          | 31/10/2022HE0            | 01                         | 31/10/2022 08:10:01                                                                                            |                                           |
| •                                          | 22DNADOC000221N             |                          | SOLICITUD DIN            | API                        | 27/10/2022 15:10:23                                                                                            |                                           |
| <b>•••</b>                                 | 22DNADOC000219U             |                          | SOLIC GENERIC            | A BEL                      | 27/10/2022 14:10:29                                                                                            |                                           |
|                                            | 22DNADOC000218T             |                          | BEL 3                    |                            | 25/10/2022 18:10:51                                                                                            |                                           |
|                                            |                             |                          |                          | « Anterior 1 2 Siguiente » |                                                                                                    |                                           |
|                                            |                             |                          |                          |                            |                                                                                                    |                                           |

Vincular

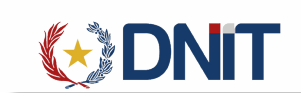

Con signo se despliega los documentos asociados a la carpeta, además al seleccionar la carpeta vinculada le habilita la opción de Desvincular:

| (+)                        | DNIT                                                         |                                           |                            |                     |             |              |              |
|----------------------------|--------------------------------------------------------------|-------------------------------------------|----------------------------|---------------------|-------------|--------------|--------------|
| Inicio > Gestion Solicitud | Carpeta DOCUmentan Mine Sepretad SU<br>les > Gestión Carpeta | etrua cogo Gesuon-Cerankado Horroga Marin | Gestionar Carpeta          |                     |             |              | +            |
| Nresolicitud               | 22VUISOL000121A                                              |                                           |                            |                     | buscar      |              | ି ଭ <b>ପ</b> |
|                            | Nro. Carpeta                                                 | Referencia                                | Estado 👻                   | Fecha I             | Estado      |              |              |
|                            | 22DNADOC000232P                                              | EST2111                                   | Publicado                  | 21/11/2022 09:11:03 |             | $\sim$       |              |
|                            | Referencia                                                   | Documento                                 | Moneda                     | Monto               | País Origen | Visado       | Operaciones  |
|                            | 1111                                                         | CERTIFICADO DE ORIGEN                     | USD - DOLAR ESTADOUNIDENSE | 1.000               | ANGOLA      | $\sim$       | •            |
|                            | 1010                                                         | FACTURA COMERCIAL                         | USD - DOLAR ESTADOUNIDENSE | 1.000               | AUSTRALIA   | $\sim$       | •            |
|                            | 2525                                                         | FACTURA COMERCIAL                         | USD - DOLAR ESTADOUNIDENSE | 100                 | ANGUILLA    | $\checkmark$ |              |

5. Más datos

Al seleccionar una solicitud habilita la opción "Consultar", donde se visualiza todos los datos de la solicitud, Documentos, Eventos y Comentarios.

|             |                   |                  |                     |                          |                     |                 | (BX)S(X    | Usuar                                             | rio: 9876543210   Ruc: 9876543 | 1210   Nodo: [/bosseaptestnoda3 | 4]   Fecha: 23/11/2022 08:58:40   Build Fron | 844   Build Rest 1153 <u>Cerrar sesió</u> |
|-------------|-------------------|------------------|---------------------|--------------------------|---------------------|-----------------|------------|---------------------------------------------------|--------------------------------|---------------------------------|----------------------------------------------|-------------------------------------------|
|             | (*)               |                  |                     |                          |                     |                 |            |                                                   |                                |                                 |                                              | 0                                         |
| ale ale     |                   |                  | LINE Constant Co    | RARA RASIL               | 269837698376983<br> |                 | Consultant |                                                   |                                |                                 |                                              | IMPORTADOR                                |
| MI Pettil   | Aduana Carpe      | eta Documental I | MRC Seprelad So     | licitud Logo Gestion (   | ertificado Profroga | Marina Mercante | Consultas  |                                                   |                                |                                 |                                              |                                           |
| inicio > Ge | stion Solicitudes |                  |                     |                          |                     |                 | _          |                                                   |                                |                                 |                                              |                                           |
|             |                   |                  |                     |                          |                     |                 | Gest       | ion de Solicitudes                                |                                |                                 |                                              | AGR                                       |
|             |                   |                  |                     |                          |                     |                 |            |                                                   |                                |                                 |                                              |                                           |
|             |                   |                  |                     |                          |                     |                 |            |                                                   |                                | 💷 🎤 🗵                           | 😁 🖿 <b>&gt;</b> 🕕                            |                                           |
| _           |                   |                  |                     |                          |                     |                 |            |                                                   | -                              |                                 |                                              | Consultar Datos Relacionad                |
| . ∓ Fikrar  |                   | RUC Importador:  | IMPORTADORA DE PRUE | BA Fecha Creación: 24/10 | /2022 al 23/11/2022 |                 |            |                                                   |                                |                                 | buscar                                       |                                           |
| Elegir      | Nrc               | o Solicitud      | Fecha Creación 🗠    | Estado                   | F                   | echa Estado     |            | Despachante                                       |                                | Aduana Ingreso                  | Aduana Destino                               | Envios Instituciones                      |
| •           | + 22VU            | ISOL000121A      | 22/11/2022 15:39:1  | 0 Creado                 | 22/1                | 1/2022 15:39:10 |            | 11111111112 - DESPACHANTE DE PRUEBA - 1111111112  | •                              | IOMOLOGACION 700                | HOMOLOGACION 704                             | 1                                         |
| 0           | + 22VU            | SOL000120W       | 22/11/2022 15:14:2  | 0 Creado                 | 22/1                | 1/2022 15:14:20 |            | 11111111112 - DESPACHANTE DE PRUEBA - 11111111112 | ŀ                              | IOMOLOGACION 700                | HOMOLOGACION 704                             | 1                                         |
| 0           | + 22VUI           | ISOL000119H      | 17/11/2022 18:53:0  | 1 Enviado a Inst         | tucion 21/1         | 1/2022 12:48:24 |            | 3870120 - Jose Felix Cacavelos - 387012-0         |                                | CAMPESTRE S.A.                  | HOMOLOGACION 700                             | 1                                         |
| 0           | + 22VUI           | ISOL000118G      | 17/11/2022 18:49:1  | 7 Enviado a Inst         | tucion 17/1         | 1/2022 19:03:13 |            | 11111111112 - DESPACHANTE DE PRUEBA - 11111111112 |                                | ITA ENRAMADA                    | HOMOLOGACION 704                             | 1                                         |
| 0           | + 22VU            | ISOL000117F      | 17/11/2022 18:48:2  | 5 Enviado a Inst         | tucion 18/1         | 1/2022 10:06:35 |            | 11111111112 - DESPACHANTE DE PRUEBA - 11111111112 | A                              | EROPUERTO GUARANI               | HOMOLOGACION 704                             | 1                                         |
| 0           | + 22VU            | ISOL000116E      | 17/11/2022 18:47:2  | 1 Creado                 | 17/1                | 1/2022 18:51:19 |            | 11111111112 - DESPACHANTE DE PRUEBA - 11111111112 | 1                              | IOMOLOGACION 700                | HOMOLOGACION 700                             | 2                                         |
| 0           | 22VU              | ISOL000115D      | 17/11/2022 18:46:0  | 8 Creado                 | 17/1                | 1/2022 18:50:51 |            | 11111111112 - DESPACHANTE DE PRUEBA - 11111111112 | •                              | IOMOLOGACION 700                | HOMOLOGACION 704                             | 0                                         |
| 0           | 22VU              | ISOL000114C      | 17/11/2022 18:44:5  | 3 Creado                 | 17/1                | 1/2022 18:50:19 |            | 11111111112 - DESPACHANTE DE PRUEBA - 11111111112 | ÷                              | IOMOLOGACION 700                | HOMOLOGACION 704                             | 0                                         |
| 0           | + 22VU            | ISOL000113B      | 16/11/2022 15:37:5  | 2 Enviado a Inst         | tucion 21/1         | 1/2022 12:49:45 |            | 5188555 - Cesar Ramon Centurion Garcia - 5188555  |                                | AEROP. PETTIROSSI               | AEROP. PETTIROSSI                            | 1                                         |
| 0           | + 22VU            | ISOL000112A      | 15/11/2022 12:15:1  | 7 Enviado a Inst         | tucion 15/1         | 1/2022 12:37:44 |            | 11111111112 - DESPACHANTE DE PRUEBA - 11111111112 | ,                              | IOMOLOGACION 700                | HOMOLOGACION 704                             | 1                                         |
| Rea part    | aidina            |                  |                     |                          |                     |                 |            |                                                   |                                |                                 |                                              |                                           |
| 10          | Page 10           |                  |                     | *                        |                     |                 | « Anterior | 2 3 4 5 Siguiente »                               |                                |                                 |                                              |                                           |
| L           |                   |                  |                     |                          |                     |                 |            | Cant Reg: 47                                      |                                |                                 |                                              |                                           |

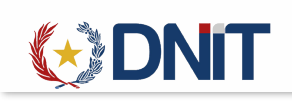

|                    |            |            |                                       |                     | N                     | las Datos S              | Solicitud                  |                         |                             |                      |             |                              |        |
|--------------------|------------|------------|---------------------------------------|---------------------|-----------------------|--------------------------|----------------------------|-------------------------|-----------------------------|----------------------|-------------|------------------------------|--------|
| Nro Solicitud:     | i          | 22VUISOL00 | 0121A                                 |                     |                       |                          | Fecha Solicitud:           | 22/11/2022 1            | 5:39:10                     |                      |             |                              |        |
| Ruc Despachante    |            | 1111111111 | 2                                     |                     |                       |                          | Descripción:               | DESPACHANT              | E DE PRUEBA - 111           | 11111112             |             |                              |        |
| Estado:            | (          | Creado     |                                       |                     |                       | ,                        | Fecha:                     | 22/11/2022 1            | 5:39:10                     |                      |             |                              |        |
| Aduana Ingreso:    | I          | HOMOLOGA   | CION 700                              |                     |                       | ļ                        | Destino:                   | HOMOLOGAC               | CION 704                    |                      |             |                              |        |
| Procedencia:       | (          | CHILE      |                                       |                     |                       |                          | Medio                      | TERRESTRE               |                             |                      |             |                              |        |
| Moneda:            | -          | DOLAR ESTA | DOUNIDENSE                            |                     |                       |                          | Transporte:<br>Cotización: | 7194.23                 |                             |                      |             |                              |        |
| Usuario Carga:     | 9          | 9876543210 | 1                                     |                     |                       |                          | Observación:               | PRUEBAS DE              | SOLICITUD ARN               |                      |             |                              |        |
|                    |            |            |                                       |                     | D                     | atos del Sc              | olicitante                 |                         |                             |                      |             |                              |        |
| Importador         | EMPRES     | A DE PRUEB | BA SA                                 |                     |                       |                          |                            |                         |                             |                      |             |                              |        |
| Ruc:               | 9876543    | 210        |                                       |                     |                       |                          | Telefono:                  | 123456987               |                             |                      |             |                              |        |
| Direccion:         | CENTRO     | )          |                                       |                     |                       |                          |                            |                         |                             |                      |             |                              |        |
|                    |            |            |                                       |                     |                       |                          |                            |                         |                             |                      |             |                              |        |
| Despachante:       | DESPAC     | HANTE DE P | RUEBA - 1111111111                    | 12                  |                       |                          |                            |                         |                             |                      |             |                              |        |
| Ruc:               | 1111111    | 1112       |                                       |                     |                       |                          | Telefono:                  |                         |                             |                      |             |                              |        |
| Direccion:         | DESPAC     | HANTE DE P | RUEBA                                 |                     |                       |                          |                            |                         |                             |                      |             |                              |        |
|                    |            |            |                                       |                     | D                     | atos del Ve              | endedor                    |                         |                             |                      |             |                              |        |
| Razon social:      | VEN SA     |            |                                       |                     |                       |                          |                            |                         |                             |                      |             |                              |        |
| Ciudad:            | IQUIQUE    | E          |                                       |                     |                       | -                        | Telefono:                  | 0558445                 |                             |                      |             |                              |        |
| Direccion:         | ST 47      |            |                                       |                     |                       |                          |                            |                         |                             |                      |             |                              |        |
|                    |            |            |                                       |                     |                       | Documer                  | ntos                       |                         |                             |                      |             |                              |        |
| er Rubros-Inst. V  | /inculadas | Ver Doc.   | Nro. Carpeta                          | Nro. Item           | т                     | їро                      | Referencia                 |                         | Moneda                      | Monto                | País Origen | Fecha Inse                   | ertad  |
|                    |            | •          | 22DNADOC000232P                       | 1                   | CERTIFICAD            | O DE ORIGEN              | 1111                       | USD - DOLA              | R ESTADOUNIDENSE            | 1.000,00             | ANGOLA      | 21/11/2022 09:               | :47:5  |
|                    |            |            | 22DNADOC000232P                       | 2                   | FACTURA               |                          | 2525                       | USD - DOLA              | R ESTADOUNIDENSE            | 100,00               | ANGUILLA    | 21/11/2022 09:               | :48:50 |
|                    |            |            | LEDINADOCOULSEP                       |                     | - Incluing            | Mercade                  | erias                      | 030-000                 | RESTROOTINDENSE             | 1.000,00             | AUSTIGER    | 21/11/2022 10.               |        |
|                    |            |            |                                       |                     | Presentaci            | ón Uni                   | idad Medida                | Peso Kgrs               |                             |                      |             |                              |        |
| /er Rubros-Inst. V | /inculadas | Items      | Posición Arancelaria<br>022.13.90.000 | Descripción<br>MERC | Descripción<br>UNIDAD | Cant. Descr<br>100 UNIDA | ripción Cant.<br>D 100     | Bruto Neto<br>1000 1000 | Valor<br>1000 DOL - DOLAR E | Moneda<br>STADOUNIDE | ENSE 7      | País Origen<br>(20 - CHINA F | OI     |
|                    |            |            |                                       |                     | Datos                 | por Institu              | ción - Rubr                | 0                       |                             |                      |             |                              |        |
|                    |            |            |                                       |                     |                       |                          |                            |                         |                             |                      |             |                              |        |

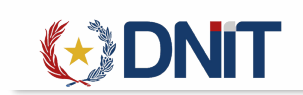

### 6. Modificar Solicitud

Al seleccionar una solicitud en estado 'Creado' habilita la opción "Modificar", que despliega una pantalla en donde puede modificar todos los campos excepto el despachante e importador.

| Mi Perfil | Aduana Carpeta Docur | nental MRE Sepr      | elad Solicitud Loc | go Gestión Certificado Pro       | rroga M  | larina Mercante Con: | sultas                |                                 |                     |                         |                      |                      |
|-----------|----------------------|----------------------|--------------------|----------------------------------|----------|----------------------|-----------------------|---------------------------------|---------------------|-------------------------|----------------------|----------------------|
| inicio >  | Gestion Solicitudes  |                      |                    |                                  |          |                      | Gestión de Solicitude | s                               | •                   |                         |                      | AGREGAR              |
| ₹a        | Ruc Ir               | nportador: IMPORTADO | RA DE PRUEBA       | Creación: 24/10/2022 al 23/11/20 | 22       |                      |                       |                                 | K Modifica          | Solicitud               | Car                  |                      |
| Elegir    | Nro Solicituo        | i Fecha              | Creación ~         | Estado                           | Fech     | a Estado             |                       | Despachante                     | Aduana Ingreso      | Aduana                  | Destino              | Envios Instituciones |
| •         | 22VUISOL00012        | 21A 22/11/2          | 2022 15:39:10      | Creado                           | 22/11/20 | 22 15:39:10          | 11111111112 - DESP    | ACHANTE DE PRUEBA - 11111111112 | HOMOLOGACION 700    | HOMOLO                  | SACION 704           | 1                    |
|           |                      | Sol                  | icitud Envio       |                                  |          |                      |                       | Interviniente                   |                     | Liquidacion             | es Pendientes        |                      |
|           | Nro. Envio           | Institución          | Rubro              | Fecha Envío                      |          | Institución          | Dependencia           | Estado                          | Fecha Estado        | Cantidad<br>Liquidación | Total<br>Liquidación | Acciones             |
|           | 22ARNRAD00121A       | ARN                  | Radiologico        | 22/11/2022 15:45:4               | 2        |                      |                       | Pendiente Empresa               | 22/11/2022 15:45:42 | 0                       | Gs. 0                | $\otimes$            |
| 0         | + 22VUISOL00012      | 0W 22/11/2           | 2022 15:14:20      | Creado                           | 22/11/20 | 22 15:14:20          | 11111111112 - DESP    | ACHANTE DE PRUEBA - 11111111112 | HOMOLOGACION 700    | HOMOLO                  | SACION 704           | 1                    |
| 0         | + 22VUISOL00011      | 19H 17/11/2          | 2022 18:53:01      | Enviado a Institucion            | 21/11/20 | 22 12:48:24          | 3870120 - Jo          | se Felix Cacavelos - 387012-0   | CAMPESTRE S.A.      | HOMOLO                  | SACION 700           | 1                    |
| 0         | + 22VUISOL00011      | 18G 17/11/2          | 2022 18:49:17      | Enviado a Institucion            | 17/11/20 | 22 19:03:13          | 11111111112 - DESP    | ACHANTE DE PRUEBA - 11111111112 | ITA ENRAMADA        | HOMOLO                  | SACION 704           | 1                    |
| 0         | + 22VUISOL0001       | 17F 17/11/2          | 2022 18:48:25      | Enviado a Institucion            | 18/11/20 | 22 10:06:35          | 11111111112 - DESP    | ACHANTE DE PRUEBA - 11111111112 | AEROPUERTO GUARANI  | HOMOLO                  | SACION 704           | 1                    |
| 0         | + 22VUISOL0001       | 16E 17/11/2          | 2022 18:47:21      | Creado                           | 17/11/20 | 22 18:51:19          | 11111111112 - DESP    | ACHANTE DE PRUEBA - 11111111112 | HOMOLOGACION 700    | HOMOLO                  | SACION 700           | 2                    |
| 0         | 22VUISOL00011        | ISD 17/11/2          | 2022 18:46:08      | Creado                           | 17/11/20 | 22 18:50:51          | 11111111112 - DESP    | ACHANTE DE PRUEBA - 11111111112 | HOMOLOGACION 700    | HOMOLO                  | SACION 704           | 0                    |
| 0         | 22VUISOL0001         | 14C 17/11/2          | 2022 18:44:53      | Creado                           | 17/11/20 | 22 18:50:19          | 1111111112 - DESP     | ACHANTE DE PRUEBA - 11111111112 | HOMOLOGACION 700    | HOMOLO                  | SACION 704           | 0                    |
| 0         | + 22VUISOL0001       | 13B 16/11/2          | 2022 15:37:52      | Enviado a Institucion            | 21/11/20 | 22 12:49:45          | 5188555 - Cesar R     | amon Centurion Garcia - 5188555 | AEROP. PETTIROSSI   | AEROP. F                | ETTIROSSI            | 1                    |
| 0         | + 22VUISOL0001       | 12A 15/11/2          | 2022 12:15:17      | Enviado a Institucion            | 15/11/20 | 22 12:37:44          | 11111111112 - DESP    | ACHANTE DE PRUEBA - 11111111112 | HOMOLOGACION 700    | HOMOLO                  | SACION 704           | 1                    |
| Reg p     | oor página           |                      | v                  |                                  |          | < Ant                | terior 1 2 3 4 5 Sigu | iente »                         |                     |                         |                      |                      |

|                                           |                          |                            | Modifica   | ar Solicitud          |                            |            |
|-------------------------------------------|--------------------------|----------------------------|------------|-----------------------|----------------------------|------------|
| Nro Solicitud:<br>22VUISOL000121A         | Importador 98765432      | 10 EMPRESA DE PRUEBA SA    |            | Despachante 111111111 | 12 DESPACHANTE DE PRUEBA - | 1111111112 |
| Fecha de Creación:<br>22-11-2022 15:39:10 | Moneda *                 | DOLAR ESTADOUNIDENSE - DOL | ▼          |                       |                            |            |
|                                           | Datos de Arribo          |                            |            |                       |                            |            |
|                                           | Aduana de Ingreso *      | HOMOLOGACION 700 - 700     |            | Destino *             | HOMOLOGACION 704 - 704     | ▼          |
|                                           | Fecha *                  | 22/11/2022                 | ۵          | Medio de Transporte * | TERRESTRE - 4              |            |
|                                           | Datos de Embarque        |                            |            |                       |                            |            |
|                                           | Fecha *                  | 22/11/2022                 | 0          | Pais de Procedencia * | CHILE - 512                | ▼          |
|                                           | Deposito de la Carga *   | DEPOSIT                    |            |                       |                            |            |
|                                           | Datos del Vendedor       |                            |            |                       |                            |            |
|                                           | Razón social             | VEN SA                     |            |                       |                            |            |
|                                           | Dirección                | ST 47                      |            |                       |                            |            |
|                                           | Ciudad                   | IQUIQUE                    |            | Telefono              | 0558445                    |            |
|                                           | Observación              | PRUEBAS DE SOLICITUD ARN   |            |                       |                            | +          |
|                                           | Datos complementarios po | or instituciones/rubros    |            |                       |                            |            |
|                                           | > ARN                    |                            |            |                       |                            |            |
|                                           |                          | Guandar Mar                | car rubros | Gestionar Mercaderia  |                            |            |

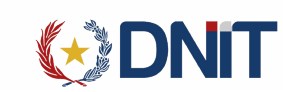

Una vez modificado los campos hay que 'Guardar'.

7. Anular Solicitud

Al seleccionar una solicitud en estado 'Creado' habilita la opción "Anular".

|            | ( 🔂 DI              | <b>NIT</b>     |                   |                |                            |               |                     |                                       |                                   |                       |                         |                      | 9                    |
|------------|---------------------|----------------|-------------------|----------------|----------------------------|---------------|---------------------|---------------------------------------|-----------------------------------|-----------------------|-------------------------|----------------------|----------------------|
| Mi Perfil  | Aduana Carj         | peta Documenta | I MRE Sepre       | elad Solicitud | Logo Gestión Certificae    | lo Prorroga I | Marina Mercante Cor | sultas                                |                                   | shalish/himronultunal | ISHCHGHSHCHS            | 1101101107101        | IMPORTADOR           |
| Inicio > 1 | Gestion Solicitudes | RUC Import     | tador: IMPORIADOR | XA DE PRUEBA   | cha Creación: 24/10/2022 a | 23/11/2022    |                     | Gestión de Solicitude                 | -5                                |                       | Anular Solicitud        | > 0                  | AGREGAR              |
| Elegir     | N                   | Iro Solicitud  | Fecha             | Creación ~     | Estado                     | Feel          | na Estado           |                                       | Despachante                       | Aduana Ingreso        | Aduana D                | estino               | Envíos Instituciones |
| •          |                     |                |                   | 1              |                            |               |                     |                                       |                                   |                       |                         |                      |                      |
|            |                     |                | Solie             | citud Envio    |                            |               |                     |                                       | Interviniente                     |                       | Liquidaciones F         | Pendientes           |                      |
|            | Nro. Envio          |                | Institución       | Rubro          | Fech                       | Envío         | Institución         | Dependencia                           | Estado                            | Fecha Estado          | Cantidad<br>Liquidación | Total<br>Liquidación | Acciones             |
|            | 22ARNRAD00121A      |                | ARN               | Radiologico    | 22/11/20                   | 22 15:45:42   | -                   |                                       | Pendiente Empresa                 | 22/11/2022 15:45:42   | 0                       | Gs. 0                | $\otimes$            |
| 0          | + 22VL              | UISOL000120W   | 22/11/2           | 022 15:14:20   | Creado                     | 22/11/2       | 022 15:14:20        | 11111111112 - DES                     | PACHANTE DE PRUEBA - 11111111112  | HOMOLOGACION 700      | HOMOLOGA                | CION 704             | 1                    |
| 0          | + 22VI              | UISOL000119H   | 17/11/2           | 022 18:53:01   | Enviado a Institucion      | 21/11/2       | 022 12:48:24        | 3870120 - Jo                          | ose Felix Cacavelos - 387012-0    | CAMPESTRE S.A.        | HOMOLOGA                | CION 700             | 1                    |
| 0          | + 22VU              | UISOL000118G   | 17/11/2           | 022 18:49:17   | Enviado a Institucion      | 17/11/2       | 022 19:03:13        | 11111111112 - DES                     | PACHANTE DE PRUEBA - 11111111112  | ITA ENRAMADA          | HOMOLOGA                | CION 704             | 1                    |
| 0          | + 22V               | UISOL000117F   | 17/11/2           | 022 18:48:25   | Enviado a institucion      | 18/11/2       | 022 10:06:35        | 1111111112 - DESI                     | PACHANTE DE PRUEBA - 11111111112  | AEROPUERTO GUARANI    | HOMOLOGA                | CION 704             | 1                    |
| 0          | + 22V               | UISOL000116E   | 17/11/2           | 022 18:47:21   | Creado                     | 17/11/2       | 022 18:51:19        | 11111111112 - DES                     | RACHANTE DE PRUEBA - 11111111112  | HOMOLOGACION 700      | HOMOLOGA                | CION 700             | 2                    |
| 0          | 22/1                | UISOL000115D   | 17/11/2           | 022 18:46:08   | Creado                     | 17/11/2       | 022 18:50:51        | 11111111112 - DES                     | RACHANTE DE PRUEBA - 11111111112  | HOMOLOGACION 700      | HOMOLOGA                | CION 704             | 0                    |
| 0          | 22V                 | UISOL000114C   | 17/11/2           | 022 18:44:53   | Creado                     | 17/11/2       | 022 18:50:19        | 11111111112 - DES                     | RACHANTE DE PRUEBA - 111111111112 | HOMOLOGACION 700      | HOMOLOGA                | CION 704             | 0                    |
| 0          | + 22V               | UISOL000113B   | 16/11/2           | 022 15:37:52   | Enviado a institucion      | 21/11/2       | 022 12:49:45        | 5188555 - Cesar F                     | Ramon Centurion Garcia - 5188555  | AEROP. PETTIROSSI     | AEROP. PET              | TIROSSI              | 1                    |
| 0          | + 22V               | UISOL000112A   | 15/11/2           | 022 12:15:17   | Enviado a Institucion      | 15/11/2       | 022 12:37:44        | 1111111112 - DES                      | PACHANTE DE PRUEBA - 11111111112  | HOMOLOGACION 700      | HOMOLOGA                | CION 704             | 1                    |
| Reg po     | or página           |                |                   | ~              | ]                          |               | = Ar                | terior 1 2 3 4 5 Sigu<br>Cant Reg: 47 | uiente »                          |                       |                         |                      |                      |

Al seleccionar, despliega una ventana para confirmar la anulación.

| Anular solicitud                                     |                  |
|------------------------------------------------------|------------------|
| Desea eliminar la solicitud <b>22VUISOL000115D</b> ? |                  |
|                                                      | Aceptar Cancelar |

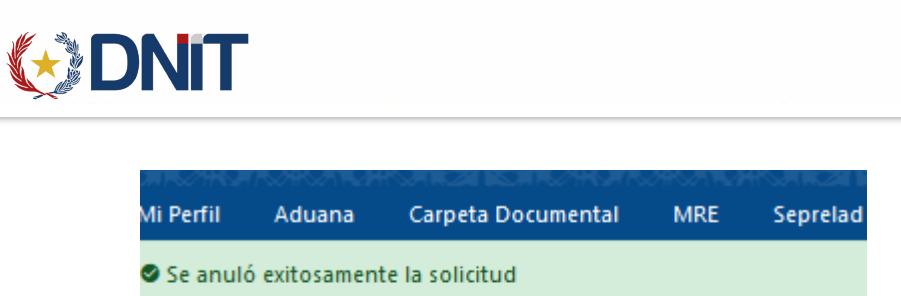

Y la solicitud queda en estado 'Anulada'.

 Enviar a Institución
 Al seleccionar una solicitud en estado 'Creado' habilita la opción 'Enviar a Institución',

| NATE       Aussi       Operation Milling       Milling       Milling </th <th></th> <th>6</th> <th>DNIT</th> <th></th> <th></th> <th></th> <th></th> <th></th> <th></th> <th></th> <th></th> <th></th> <th></th> <th>0</th>                                                                                                    |           | 6                | DNIT                                                |                     |                 |                                |            |                    |                        |                                 |                     |                         |                      | 0                    |
|----------------------------------------------------------------------------------------------------|-----------|------------------|-----------------------------------------------------|---------------------|-----------------|--------------------------------|------------|--------------------|------------------------|---------------------------------|---------------------|-------------------------|----------------------|----------------------|
|                                                                                                    | Mi Perfil | Aduana           | Carpeta Document                                    | al MRE Seprei       | ad Solicitud Lo | ogo Gestión Certificado        | Prorroga M | arina Mercante Cor | nsultas                |                                 |                     |                         |                      | IMPORIADO            |
| Canada       Canada             | Inicio >  | Gestion Solicitu | des                                                 |                     |                 |                                |            |                    | Gestión de Solicitudes | e                               |                     |                         |                      |                      |
| Image: Not provide the provide the                                 |           |                  |                                                     |                     |                 |                                |            |                    | destion de sonatude.   | 2                               |                     |                         | <b>-</b>             | AGREGAR              |
| $ \ \ \ \ \ \ \ \ \ \ \ \ \ \ \ \ \ \ \$                                                                                                    |           |                  |                                                     |                     |                 |                                |            |                    |                        |                                 | 💷 🖌                 | 8 🚰 🖿                   |                      | ✓ Q                  |
| Itegir         No Solkitud         Fecha Claskin -         Edado         Fecha Claskin         Aduana Degino         Aduana Degino                                                                                                    | ≂Fi       | trar             | RUC Impo                                            | rtador: IMPORTADORA | DE PRUEBA       | a Creación: 24/10/2022 al 23/1 | 1/2022     |                    |                        |                                 |                     |                         | Enviar a Instituc    | ón                   |
| C22VUS0000122VUS0000122VI U22VI U22VI UCreado22VI U22VI UCreado22VI U22VI UCreado22VI U22VI UCreado22VI UCreado22VI UCreado22VI UCreado22VI UCreado22VI UCreado22VI UCreado22VI UCreado22VI UCreado22VI UCreado22VI UCreado22VI UCreado22VI UCreado22VI UCreado22VI UCreado22VI UCreado22VI UCreado22VI UCreado22VI UCreado22VI UCreado21VI UCreado21VI UCreado21VI U2                                                                                                    | Elegir    |                  | Nro Solicitud                                       | Fecha C             | reación ~       | Estado                         | Fech       | a Estado           |                        | Despachante                     | Aduana Ingreso      | Aduana                  | Destino              | Envíos Instituciones |
| Interviewer       Liquidaciones       Liquidaciones       Colspan="4">Colspan="4">Colspan="4"Colspan="4">Colspan="4">Colspan="4">Colspan="4">Colspan="4">Colspan="4">Colspan="4">Colspan="4">Colspan="4">Colspan="4">Colspan="4">Colspan="4">Colspan="4">Colspan="4">Colspan="4"Colspan="4">Colspan="4"Colspan="4">Colspan="4"Colspan="4">Colspan="4"Colspan="4">Colspan="4"Colspan="4"Colspan="4">Colspan="4"Colspan="4"Colspan="4">Colspan="4"Colspan="4"Colspan="4">Colspan="4"Colspan="4"Colspan=""4"Colspan="4"Colspan=""4"Colspan=""4"Colspan=""4"Colspan=""4"Colspan=""4"Colspan="4"Colspan=""4"Colspan=""4"Colspan=""4"Colspan=                                                                                                    | •         |                  | 22VUISOL000121A                                     | 22/11/20            | 22 15:39:10     | Creado                         | 22/11/20   | 22 15:39:10        | 11111111112 - DESP     | ACHANTE DE PRUEBA - 11111111112 | HOMOLOGACION 700    | HOMOLOG                 | ACION 704            | 1                    |
| Nets: Entric         Institución         Radio di construcción         Texta Entrico         Institución         Texta         Calidad Lignétican         Texta         Calidad Lignétican         Texta         Texta </td <td></td> <td></td> <td></td> <td>Solici</td> <td>tud Envio</td> <td></td> <td></td> <td></td> <td></td> <td>Interviniente</td> <td></td> <td>Liquidacione</td> <td>s Pendientes</td> <td></td>                                                                                                    |           |                  |                                                     | Solici              | tud Envio       |                                |            |                    |                        | Interviniente                   |                     | Liquidacione            | s Pendientes         |                      |
| 22ARR/ADD/12/h       ARI       Radiologic       22/11/2022 154:42       C       Pendiente Empresa       22/11/2022 154:54       0       G. 0         0       4       22/01/2022 154:420       Creado       22/11/2022 154:420       11111111: DESTR/CHARTE DE FRUEEA-1111111111       HOMOLOGACION 704       1         0       4       22/01/2022 154:420       Envida à Institution       2/11/2022 154:420       S70120-Jose Frie/Charte De FRUEEA-1111111111       CAMPESTRE S.A.       HOMOLOGACION 704       1         0       4       22/01/2022 154:407       Envida à Institution       17/11/2022 154:01       HOMOLOGACION 704       1         0       4       22/01/2021 164:01       17/11/2022 154:02       Envida à Institution       17/11/2022 154:02       HOMOLOGACION 704       1         0       4       22/01/2021 164:01       17/11/2022 154:02       Envida à Institution       111111112-DESTR/CHARTE DE FRUEEA-11111111111       HOMOLOGACION 704       1         0       22/01/2020 10016       17/11/2022 154:02       Envida à Institution       111111112-DESTR/CHARTE DE FRUEEA-1111111111       HOMOLOGACION 704       1         0       22/01/2020 10016       17/11/2022 154:03       Arusida       21/11202 154:04       111111112-DESTR/CHARTE DE FRUEEA-1111111111       HOMOLOGACION 704       10         0                                                                                                    |           | Nro. Envi        | io                                                  | Institución         | Rubro           | Fecha Env                      | ío         | Institución        | Dependencia            | Estado                          | Fecha Estado        | Cantidad<br>Liquidación | Total<br>Liquidación | Acciones             |
| 0       0       22/1/2022 15/420       Creado       22/1/2022 15/420       111111112-05/87CHAHTE DE FRUEEA-111111112       HOMOLOGACION 700       HOMOLOGACION 704       1         0       +       22/1/2022 15/420       Envida à institucion       2/1/2022 15/420       8870120-Jose Frie Cleare/do: 3870120       CAMESTRE S.A.       HOMOLOGACION 704       1         0       +       22/1/2022 15/427       Envida à institucion       17/1/2022 15/428       8870120-Jose Frie Cleare/do: 3870120       CAMESTRE S.A.       HOMOLOGACION 704       1         0       +       22/1/2022 15/487       Envida à institucion       17/1/2022 16/483       111111112-DESRICHAMTE DE PRUEEA-111111112       AEROPUERTO CLARAFIA       HOMOLOGACION 704       1         0       +       22/1/2020 16/46       17/1/2022 16/483       111111112-DESRICHAMTE DE PRUEEA-1111111112       AEROPUERTO CLARAFIA       HOMOLOGACION 704       1         0       +       22/1/1020100116       17/1/2022 16/483       22/1/2022 10/692       1111111112-DESRICHAMTE DE PRUEEA-11111111112       HOMOLOGACION 700       HOMOLOGACION 704       2         0       +       22/1/1020100116       17/1/2022 16/483       22/1/10202 10/692       1111111112-DESRICHAMTE DE PRUEEA-111111111112       HOMOLOGACION 700       HOMOLOGACION 704       0         0       +       22/1/10                                                                                                    |           | 22ARNRAD00       | 121A                                                | ARN                 | Radiologico     | 22/11/2022 15                  | :45:42     |                    | -                      | Pendiente Empresa               | 22/11/2022 15:45:42 | 0                       | Gs. 0                | $\otimes$            |
| $1 \ target target tar$ |           | +                |                                                     |                     |                 |                                |            |                    |                        |                                 |                     |                         |                      |                      |
| <ul> <li></li></ul>                                                                                                    | 0         | •                | <ul> <li></li></ul>                                 |                     |                 |                                |            |                    |                        |                                 |                     |                         |                      |                      |
| Image: Constraint of the second second s                                 | 0         |                  | $1 \\ 1 \\ 1 \\ 1 \\ 1 \\ 1 \\ 1 \\ 1 \\ 1 \\ 1 \\$ |                     |                 |                                |            |                    |                        |                                 |                     |                         |                      |                      |
|                                                                                                    |           | •                |                                                     |                     |                 |                                |            |                    |                        |                                 |                     |                         |                      |                      |
| 0       22VUISOL0001150       17/11/2022 164:608       Anulado       22/11/2022 16:000       1111111112: DESRICHANTE DE RIVERA -1111111112       HOMOLOGACION 700       HOMOLOGACION 704       0         0       22VUISOL000114C       17/11/2022 16:4:03       Creado       17/11/2022 16:5:019       1111111112: DESRICHANTE DE RIVERA -11111111112       HOMOLOGACION 700       HOMOLOGACION 704       0         0       22VUISOL000114C       17/11/2022 16:5:17       Envide a institucion       21/11/2022 12:8:45       S168355 - Cease Rannon Centulino Grava - 5168355       AEROP. PETIROSIS       AEROP. PETIROSIS       1         0       22VUISOL000112A       15/11/2022 12:8:17       Envide a institucion       15/11/2022 12:3:744       11111111112: DESRICHANTE DE RIVERA -11111111112       HOMOLOGACION 700       HOMOLOGACION 704       1         Exerg per página       15/11/2022 12:3:744       1111111112: DESRICHANTE DE RIVERA -11111111112       HOMOLOGACION 700       HOMOLOGACION 704       1         Exerg per página       15/11/2022 12:3:744       11111111112: DESRICHANTE DE RIVERA -11111111112       HOMOLOGACION 700       HOMOLOGACION 704       1                                                                                                    | 0         | +                | 22VUISOL000116E                                     | 17/11/20            | 22 18:47:21     | Creado                         | 17/11/20   | 22 18:51:19        | 1111111112 - DESR      | ACHANTE DE PRUEBA - 11111111112 | HOMOLOGACION 700    | HOMOLOG                 | ACION 700            | 2                    |
| O         22VUISOL00014C         1711/2022 184:53         Creado         1711/2022 185:19         1111111112-DESRICHAINE DE RIVERA - 1111111112         HOMOLOGACION 700         HOMOLOGACION 704         0           •         22VUISOL0001186         16/11/2022 183:152         Emivado a institución         27/11/2022 12:4945         5188555 - Ceara Ramon Centurion García - 5188555         AEROP. PETIROSSI         AEROP. PETIROSSI         1           •         22/UUSOL000112A         15/11/2022 12:1517         Emivado a institución         15/11/2022 12:37:44         11111111112 - DESRICHAIRE DE RIVERA - 1111111112         HOMOLOGACION 700         HOMOLOGACION 704         1           Reg por plágina                                                                                                    | 0         |                  | 22VUISOL000115D                                     | 17/11/20            | 22 18:46:08     | Anulado                        | 23/11/20   | 22 11:08:02        | 11111111112 - DESR     | ACHANTE DE PRUEBA - 11111111112 | HOMOLOGACION 700    | HOMOLOG                 | ACION 704            | 0                    |
| C         22VUISOL000138         161112022 153:52         Envisio a institución         22/11/2022 12:4945         5188555 - Cesar Ramon Centurion García - 5188555         AEROP. PETTIROSSI         AEROP. PETTIROSSI         AEROP. PETTIROSSI         1           0         +         22/UISOL000112A         15/11/2022 12:15:17         Envisió a institución         15/11/2022 12:37:44         11111111112 - DESRICHAIRE DE PRUEBA - 11111111112         HOMOLOGACION 700         HOMOLOGACION 704         1           Reg por pligina                                                                                                    | 0         | _                | 22VUISOL000114C                                     | 17/11/20            | 22 18:44:53     | Creado                         | 17/11/20   | 22 18:50:19        | 11111111112 - DESR     | ACHANTE DE PRUEBA - 11111111112 | HOMOLOGACION 700    | HOMOLOG                 | ACION 704            | 0                    |
| Reg por plgina         * Antenin         1         2         3         4         5         Siguinte *           10         *         *         Actenin         1         2         3         4         Siguinte *                                                                                                    | 0         |                  | 22VUISOL000113B                                     | 16/11/20            | 22 15:37:52     | Enviado a Institucion          | 21/11/20   | 22 12:49:45        | 5188555 - Cesar R      | amon Centurion Garcia - 5188555 | AEROP. PETTIROSSI   | AEROP. PI               | ETTIROSSI            | 1                    |
| Reg par plagna « Anterior 1 2 3 4 5 Siguiente »                                                                                                    | 0         |                  | 22VUISOL000112A                                     | 15/11/20            | 22 12:15:17     | Enviado a institución          | 15/11/20   | 22 12:37:44        | 11111111112 - DESR     | ACHANTE DE PRUEBA - 11111111112 | HOMOLOGACION 700    | HOMOLOG                 | ACION 704            | 1                    |
| 10 v Gradevite -                                                                                                    | Reg p     | or página        |                                                     |                     |                 |                                |            |                    | iterior 1 2 3 4 5 Sigu | iente »                         |                     |                         |                      |                      |
| Call (Reg. 4)                                                                                                    | 10        |                  |                                                     |                     | ~               |                                |            |                    | Cant Reg: 47           |                                 |                     |                         |                      |                      |

|          |                                 |                 | Enviar a | Institución |                 |        |          |
|----------|---------------------------------|-----------------|----------|-------------|-----------------|--------|----------|
|          | Nro. Solicitud:<br>Institución: | 22VUISOL000121A | ~        | Rubro:      | ~               |        |          |
|          |                                 |                 |          |             | Guardar cambios | Enviar | Cancelar |
| Enviados | Fecha                           |                 |          |             | Usuario         |        |          |
|          |                                 |                 |          |             | Guardar cambios | Enviar | Cancelar |

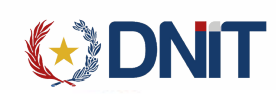

Se debe seleccionar la institución ARN, una vez seleccionado habilita los documentos e items a incluir y ser enviados.

|          |                          |                 | Enviar a | Institución     |             |                   |               |          |
|----------|--------------------------|-----------------|----------|-----------------|-------------|-------------------|---------------|----------|
|          | Nro. Solicitud:          | 22VUISOL000121A |          | Estado Rubro/Ir | istitucion: | Pendiente Empresa |               |          |
|          | Institución:             | ARN             | ~        | Rubro:          | Radiologico | ~                 |               |          |
|          |                          |                 |          |                 |             | Current a service | Territoria de | Constant |
|          |                          |                 |          |                 |             | Guardar campios   | Enviar        | Cancelar |
| +        | Documentos a enviar      |                 |          |                 |             |                   |               |          |
| +        | ltems a incluír en envío |                 |          |                 |             |                   |               |          |
|          |                          |                 |          |                 |             |                   |               |          |
| Enviados |                          |                 |          |                 |             |                   |               |          |
|          | Fecha                    |                 |          |                 |             | Usuario           |               |          |
|          |                          |                 |          |                 |             | Guardar cambios   | Enviar        | Cancelar |

Se debe desplegar con el los documentos de la Carpeta Vinculada y los ítems de mercaderías agregadas a la solicitud. Y se debe seleccionar aquellas que se van a enviar.

| - D   | ocumentos a en   | wiar   |                       |            |                    |           |          |             |               |         |
|-------|------------------|--------|-----------------------|------------|--------------------|-----------|----------|-------------|---------------|---------|
| Todos | Nro. Ca          | arpeta | Tipo                  | Referencia | Moneda             |           | Monto    | País Origen | Fecha         | a Envío |
|       | 22DNADOC000      | 232P   | CERTIFICADO DE ORIGEN | 1111       | USD - DOLAR ESTADO | UNIDENSE  | 1.000,00 | ANGOLA      | 23/11/2022 16 | :03:19  |
|       | 22DNADOC000      | 232P   | FACTURA COMERCIAL     | 2525       | USD - DOLAR ESTADO | UNIDENSE  | 100,00   | ANGUILLA    | 23/11/2022 16 | :03:19  |
|       | 22DNADOC000      | 232P   | FACTURA COMERCIAL     | 1010       | USD - DOLAR ESTADO | UNIDENSE  | 1.000,00 | AUSTRALIA   | 23/11/2022 16 | :03:19  |
| . It  | ems a incluír en | envío  |                       |            |                    |           |          | Peso        | Kgrs          |         |
| To    | dos              | Items  | Posición Arancelaria  |            | Descripción        | País Or   | rigen    | Bruto       | Neto          | Valor   |
|       |                  |        | 0000 40 00 000        |            | MEDC               | CI IIIIII |          | 4000        | 4000          |         |

- . .

Una vez seleccionado, se puede Guardar los cambios o Enviar.

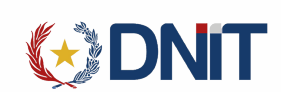

| Institución: AF                | N v                                     | X Rubro:                                       | Radiologico                                                  | Guardar cambio                                                                     | s En                                                                                      | viar Cance                                                                                                    |
|--------------------------------|-----------------------------------------|------------------------------------------------|--------------------------------------------------------------|------------------------------------------------------------------------------------|-------------------------------------------------------------------------------------------|----------------------------------------------------------------------------------------------------|
| enviar<br>2Y<br>2Y DOCUMENTO   | Tipo<br>FACTURA COMERCIAL               | Referen                                        | in Manua                                                     | Guardar cambio                                                                     | s En                                                                                      | viar Cance                                                                                                    |
| enviar<br>2Y<br>2Y DOCUMENTO   | Tipo<br>FACTURA COMERCIAL               | Referen                                        | cia Manuda                                                   | Guardar cambio                                                                     | s En                                                                                      | viar Cance                                                                                                    |
| enviar<br>22Y<br>22Y DOCUMENTO | Tipo<br>FACTURA COMERCIAL               | Referen                                        | ria Manada                                                   |                                                                                    |                                                                                           |                                                                                                    |
| 2Y<br>2Y DOCUMENTO             | Tipo<br>FACTURA COMERCIAL               | Referen                                        | ria Manada                                                   |                                                                                    |                                                                                           |                                                                                                    |
| 2Y DOCUMENTO                   | FACTURA COMERCIAL                       |                                                | ua woneua                                                    | Monto                                                                              | País Origen                                                                               | Fecha Envío                                                                                                    |
| DOCUMENTO                      |                                         | 001-8754                                       | 21 USD - DOLAR ESTADOUNIDE                                   | ISE 1.000,00                                                                       | ARGENTINA                                                                                 | 23/11/2022 16:48:4                                                                                                    |
|                                | DE TRANSPORTE / GUIA AEREA / CONOCIMIEN | NTO / BL MAR30                                 | -                                                            | -                                                                                  | ARGENTINA 23/11/2022 16:48:                                                               |                                                                                                    |
| 2Y DOCUMENTO                   | DE TRANSPORTE / GUIA AEREA / CONOCIMIEN | MIENTO / BL 123456 -                           |                                                              |                                                                                    | AFGANISTAN                                                                                | 23/11/2022 16:48:4                                                                                                    |
| en envío                       |                                         |                                                |                                                              |                                                                                    | Peso Kars                                                                                 | )                                                                                                    |
| Items                          | Posición Arancelaria                    | Descripciór                                    | ı País Origen                                                | Bru                                                                                | ito Ne                                                                                    | to Valor                                                                                                    |
| 1 8424.1                       | 0.00.000                                |                                                | ARGENTINA                                                    | 10                                                                                 | 00 10                                                                                     | 00 1000                                                                                                    |
|                                | Items                                   | Items Posición Arancelaria<br>1 8424-10.00.000 | Items Positión Arancelaria Descripción<br>1 8424.10.00.000 . | Items Posición Arancelaria Descripción País Origen<br>1 8424.10.00.000 . ARGENTINA | Items Posición Arancelaria Descripción País Origen Bru<br>1 8424-10.00.000 . ARGENTINA 10 | Peso Kgrs           Items         Posición Arancelaria         Descripción         País Origen         Bruto         Ne           1         8424.10.00.000         ARGENTINA         1000         10 |

Al Enviar, ya pasa a la Institución.

9. Solicitud de retorno

Cuando la solicitud ya fue enviada a la institución, y ésta aún no ha sido Autorizada, se puede solicitar el retorno de la misma para seguir realizando modificaciones.

|                                    |                                                                                                    | Al dar clic                                                                                                    | c en 💶                                                                                                    | se despi                                                                                                    | lega la su                                                                      | licitud generic                                                                                                    | a con los en                                                                                                    | 105                                                                                                    |                                                                                                |                                                                         |
|------------------------------------|----------------------------------------------------------------------------------------------------|----------------------------------------------------------------------------------------------------|----------------------------------------------------------------------------------------------------|----------------------------------------------------------------------------------------------------|---------------------------------------------------------------------------------|----------------------------------------------------------------------------------------------------|----------------------------------------------------------------------------------------------------|----------------------------------------------------------------------------------------------------|------------------------------------------------------------------------------------------------|-------------------------------------------------------------------------|
| til Aduar                          | Carpeta Documental                                                                                             | MRE Seprelad Solicitud                                                                                                    | Logo Gestión Certificado Pro                                                                                                    | irroga Marina Mercante Con                                                                                  | nsultas                                                                         | Utuento: 90765                                                                                                    | 13210   Ruc: 9876543210   Nodo: []basseoptestm                                                                  | nodo34)   Fesha: 23/11/2022 16                                                                            | 657:39   Build Front 844   Bu                                                                  | vild Ret 1153 <u>Cerror s</u>                                           |
| > Gestion Si                       | olicitudes                                                                                                    |                                                                                                    |                                                                                                    |                                                                                                    | Gestión de Solicitudes                                                          | 25                                                                                                    |                                                                                                    |                                                                                                    |                                                                                                | AGREGAR                                                                 |
|                                    |                                                                                                    |                                                                                                    |                                                                                                    |                                                                                                    |                                                                                 |                                                                                                    |                                                                                                    |                                                                                                    |                                                                                                |                                                                         |
|                                    |                                                                                                    |                                                                                                    |                                                                                                    |                                                                                                    |                                                                                 |                                                                                                    |                                                                                                    |                                                                                                    |                                                                                                |                                                                         |
| litrar                             | RUC Importa                                                                                                    | ndor: IMPORTADORA DE PRUEBA Fe                                                                                                    | cha Creación: 24/10/2022 al 23/11/202                                                                                                    | 22)<br>Eacho Estado                                                                                         |                                                                                 | Despedente                                                                                                    |                                                                                                    | busca                                                                                                    | > 0 ~                                                                                          |                                                                         |
| iteer                              | RUC Importa<br>Nro Solikitud<br>22VUISOL000121A                                                                | dor: IMPORTADORA DE PRIJEBA Fe<br>Fecha Creación ×<br>22/11/2022 15:39:10                                                                                                    | cha Creación: 24/10/2022 al 23/11/202<br>Estado<br>Enviado a Institucion                                                                                          | 22<br>Fecha Estado<br>23/11/2022 16:11:07                                                                   | 11111111112 - DESA                                                              | Despachante<br>PACHANTE DE PRUEBA - 11111111112                                                                                                    | Aduana Ingreso<br>HOMOLOGACION 700                                                                              | busca<br>Aduana D<br>HOMOLOGA                                                                             | estino                                                                                         | Envios Instituciones                                                    |
| iteer<br>+                         | RUC Importation Solicitud 22VUISOL000121A 22VUISOL000120W                                                      | dor: IMPORTADORA DE PRUEBA<br>Fecha Creación ~<br>22/11/2022 15/39/10<br>22/11/2022 15/34/20                                                                                                | cha Creación: 24/10/2022 al 23/11/202<br>Estado<br>Enviado a Institución<br>Enviado a Institución                                                                 | Fecha Estado<br>23/11/2022 16:11:07<br>23/11/2022 16:52:01                                                  | 11111111112 - DESP<br>11111111112 - DESP                                        | Despachante<br>RACHANTE DE PRUEBA - 1111111112<br>RACHANTE DE PRUEBA - 1111111112                                                                                                    | Aduana Ingreso<br>HOMOLOGACION 700<br>HOMOLOGACION 700                                                          | Aduana D<br>HOMOLOGA<br>HOMOLOGA                                                                          | vestino I<br>CION 704<br>CION 704                                                              | Envios Instituciones<br>1<br>1                                          |
| Fittear                            | RUC Importa<br>Nro Soličitud<br>22VUISOL000121A<br>22VUISOL000120W                                             | dor: IMPORTADORA DE PRUEBA) (Fe<br>Fecha Creatión ~<br>22/11/2022 1539:10<br>22/11/2022 15:14:20<br>Solicitud Envio                                                                         | cha Creación: 24/10/2022 al 23/11/202<br>Estado<br>Emilado a Institucion<br>Emilado a Institucion                                                                 | 22<br>Fecha Estado<br>23/11/2022 16:11:07<br>23/11/2022 16:52:01                                            | 1111111112 - DESR<br>11111111112 - DESR                                         | Despachante<br>RECHAITZ DE PRUEBA - 11111111112<br>RECHAITZ DE PRUEBA - 1111111112<br>Interviniente                                                                                   | Aduana Ingreso<br>HOMOLOGACION 700<br>HOMOLOGACION 700                                                          | Aduana D<br>HOMOLOGA<br>HOMOLOGA<br>Liquidacione                                                          | estino in<br>CION 704<br>Es Pendientes                                                         | Envíos Instituciones<br>1<br>1                                          |
| Nitres<br>-<br>Nitres              | RUC Importa<br>Nro Solicitud<br>22VUISOL000121A<br>22VUISOL000120W                                             | don: IMPORTADORA DE PRUEBA (Fe<br>Fecha Creadón +<br>2011/2022 1519-810<br>22/11/2022 1514:20<br>Solicitud Envilo<br>Institución Rubro                                                      | cha Creación: 24/10/2022 al 23/11/202<br>Estado<br>Enriado a Institución<br>Enriado a Institución<br>Fecha Enririo                                                | 22)<br>Fecha Estado<br>23/11/2022 16:11:07<br>23/11/2022 16:52:01<br>Institucción                           | 11111111112 - DESR<br>11111111112 - DESR<br>Dependencia                         | Despachante<br>RACHANTE DE PRUEBA - 11111111112<br>PRACHANTE DE PRUEBA - 11111111112<br>Interviente<br>Estadio                                                                        | Aduana Ingenso<br>HOMOLOGACION 700<br>HOMOLOGACION 700<br>Fecha Estado                                          | Aduana D<br>HOMOLOGA<br>HOMOLOGA<br>Liquidacione<br>Cantidad<br>Liquidación                               | estino I<br>CION 704<br>CION 704<br>es Pendientes<br>Total<br>Liquidación                      | Envios Instituciones                                                    |
| fittear<br>+<br>C<br>Net<br>22ARNI | RUC Importa<br>Nro Sofikitud<br>22VUISOL0001214<br>22VUISOL000120W<br>o. Envio<br>RAD00120W                    | don: IMPORTADORA DE PRUEBA<br>Fecha Creatión *<br>22/11/2022 15/38/10<br>22/11/2022 15/38/20<br>Solicitud Texelo<br>Institución Ruitee<br>ARN Radiologico                                   | cha Creación: 24/10/2022 al 23/11/202<br>Estado<br>Enriado a Institucion<br>Enrisdo a Institucion<br>Frena Enrido<br>22/11/2022 15:14.35                          | 22<br>Fecha Estado<br>23/11/2022 16:11:07<br>23/11/2022 16:52:01<br>Institución<br>5 ARN                    | 1111111112 - DESR<br>11111111112 - DESR<br>Dependencia<br>CAJA                  | Despachante<br>RiccHAITE DE PRUEBA - 1111111112<br>RiccHAITE DE PRUEBA - 1111111112<br>Introviniente<br>Estado<br>Ingresado, ARIV(CAIA)                                               | Aduana Ingeso<br>HOMOLOGACION 700<br>HOMOLOGACION 700<br>Fecha Istadio<br>22/11/2022 16:54:25                   | Aduana D<br>HoMOLOGA<br>HOMOLOGA<br>Luquidacione<br>Cantidad<br>Liquidación<br>1                          | estino (CON 704<br>CION 704<br>CION 704<br>Interdientes<br>Total<br>Liquidación<br>Gs. 133.000 | Envios instituciones 1 1 Acciones                                       |
| Fiteer<br>+<br>New<br>22ARNI       | RUC Importa<br>Nro Sofikitud<br>22VUISOL000121A<br>22VUISOL000120W<br>0. Envis<br>RAD00120W<br>22VUISOL000119H | der: IMPORTADORA DE PRUEBA<br>Fecha Cresión +<br>22/11/2022 15/8/10<br>22/11/2022 15/8/10<br>22/11/2022 15/8/10<br>Solicitud Envio<br>Institución<br>ARN Rediciogico<br>17/11/2022 15/53/01 | cha Creación: 24/10/2022 al 23/11/202<br>Estado<br>Enviado a institucion<br>Enviado a institucion<br>Fecha Enviso<br>22/11/2022 15/14/35<br>Enviado a institucion | 22<br>Fecha EStado<br>23/11/2022 1611:07<br>23/11/2022 1652:01<br>Institución<br>5 ARN<br>21/11/2022 124834 | 1111111112 - DESR<br>11111111112 - DESR<br>Dependencia<br>CAIA<br>3570120 - Jor | Despachante<br>BRCHANTE DE PRUEEA - 11111111112<br>BRCHANTE DE PRUEEA - 1111111112<br>Interviniente<br>Ingresado, ARN(CAJA)<br>Ingresado, ARN(CAJA)<br>See Felix Cacavelos - 387012-0 | Aduana Ingreso<br>HOMOLOGACION 700<br>HOMOLOGACION 700<br>HOMOLOGACION 700<br>ZUTU/2022 165425<br>CAMPESTRE SA. | Aduana D<br>Aduana D<br>HOMOLOGA<br>HOMOLOGA<br>Luguidacione<br>Cantidad<br>Luguidacione<br>1<br>HOMOLOGA | estino<br>CION 704<br>CION 704<br>se Pendientes<br>Etquidación<br>Gs. 133.000<br>CION 700 Sol  | Envios Instituciones 1 1 Acciones S I I I I I I I I I I I I I I I I I I |

realizados, y si aún no está Autorizada se puede solicitar el retorno en

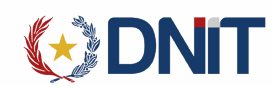

Al seleccionar, despliega una ventana para confirmar la petición y se debe seleccionar el motivo y cargar Observaciones.

| Motivo Retorno *<br>Observaciones * | Peticion de Retorn | de solicitud |  |
|-------------------------------------|--------------------|--------------|--|
| Observaciones <sup>*</sup>          | Motivo Retorno *   | ~            |  |
|                                     | Observaciones *    |              |  |

Al dar clic en Aceptar ya le notifica a la institución que solicita el retorno.

10. Finiquitar Solicitud

Al seleccionar una solicitud en estado 'Enviado a Institución' habilita la opción "Finiquitar Solicitud".

|                              |                 |                  |                 |                |            |                     |            |                 |                           | Usuario: 98765432       | 10   Ruc: 9876543210   Node: [jbosseaptestn | odo34)   Fecha: 25/11/2022 | 3:51:38   Build Front 851 | Build Rest 1161 <u>Cerrar sesión</u> |
|------------------------------|-----------------|------------------|-----------------|----------------|------------|---------------------|------------|-----------------|---------------------------|-------------------------|---------------------------------------------|----------------------------|---------------------------|--------------------------------------|
|                              | ۲               |                  |                 |                |            |                     |            |                 |                           |                         |                                             |                            |                           | C IMPORTADOR                         |
| Mi Perfil                    | Aduana          | Carpeta Document | al MRE Se       | eprelad Solici | tud Logo   | Gestión Certificado | Prorroga   | Marina Mercante | Consultas                 |                         | an an an an an an an an an an an an an a    |                            |                           |                                      |
| Inicio > Gestion Solicitudes |                 |                  |                 |                |            |                     |            |                 |                           |                         |                                             |                            |                           |                                      |
| Gestión de Solicitudes       |                 |                  |                 |                |            |                     |            |                 |                           |                         |                                             | AGREGAR                    |                           |                                      |
|                              |                 |                  |                 |                |            |                     |            |                 |                           |                         |                                             |                            |                           |                                      |
|                              |                 |                  |                 |                |            |                     |            |                 |                           |                         |                                             |                            | > 🕛                       |                                      |
| ▼Filt                        | rar             | RUC Import       | ador: IMPORTADO | DRA DE PRUEBA  | Fecha Crea | ción: 26/10/2022 a  | 25/11/2022 |                 |                           |                         |                                             |                            |                           | Finiquitar Solicitudes               |
| Elegir                       |                 | Nro Solicitud    | Fecha C         | reación 🗸      | Est        | ado                 | Fecha Es   | lado            | Despace                   | hante                   | Aduana Ingreso                              | > Adus                     | ana Destino               | Envios Instituciones                 |
| •                            | -               | 22VUISOL000122B  | 24/11/20        | 022 13:08:27   | Enviado a  | Institucion         | 25/11/2022 | 1:15:36         | 11111111112 - DESPACHANTE | DE PRUEBA - 11111111112 | HOMOLOGACION                                | 700 HOMOL                  | OGACION 700               | 1                                    |
|                              | Solicitud Envio |                  |                 |                |            |                     |            |                 | Interviniente             |                         | Liquidacion                                 | es Pendientes              | •                         |                                      |
|                              | Nro. Env        | rio              | Institución     | Rub            | ro         | Fecha Env           | ío         | Institución     | Dependencia               | Estado                  | Fecha Estado                                | Cantidad<br>Liquidación    | Total<br>Liquidación      | Acciones                             |
|                              | 22ARNRAD0       | 01228            | ARN             | Radiole        | ogico      | 24/11/2022 13       | :08:35     | -               | -                         | Autorizado              | 25/11/2022 11:21:24                         | 0                          | Gs. 0                     | 5                                    |
| 0                            | +               | 22VUISOL000121A  | 22/11/20        | 022 15:39:10   | Enviado a  | Institucion         | 23/11/2022 | 6:11:07         | 11111111112 - DESPACHANTE | DE PRUEBA - 11111111112 | HOMOLOGACION                                | 700 HOMOL                  | OGACION 704               | 1                                    |
| 0                            | +               | 22VUISOL000120W  | 22/11/20        | 022 15:14:20   | Enviado a  | Institucion         | 24/11/2022 | 6:52:49         | 11111111112 - DESPACHANTE | DE PRUEBA - 11111111112 | HOMOLOGACION                                | 700 HOMOL                  | OGACION 704               | 1                                    |

Al seleccionar, despliega una ventana para confirmar la autorización.

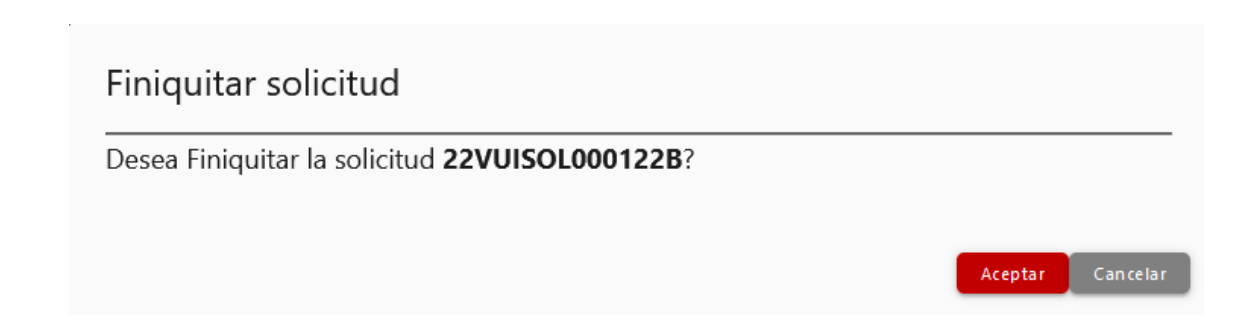

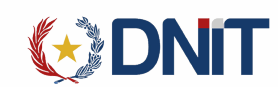

Y al aceptar, se finiquita exitosamente la solicitud:

Obs.: una vez Finalizado, genera un número de Autorización que se encuentra en la Consulta Datos Relacionados en el apartado Mercaderías. Y ese dato es el que se utiliza en el despacho.